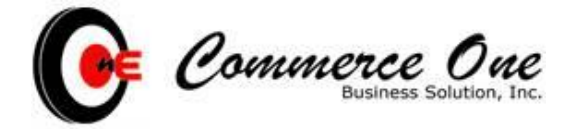

24/F Philippine Axa Life Centre 1286 Sen. Gil Puyat Avenue, Makati City T +63 2 328 5810 to 16 T +63 2 957 1211 F +63 2 310 5817

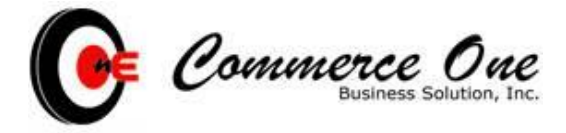

- Simply go to the school's URL (Ex. yourschoolname.ec1schoolsystems.com), this will be provided by the institution.

- Go to the parent tab
- For registered user, fill out the username and password
- If you are not register, just simply click the Not Yet Registered

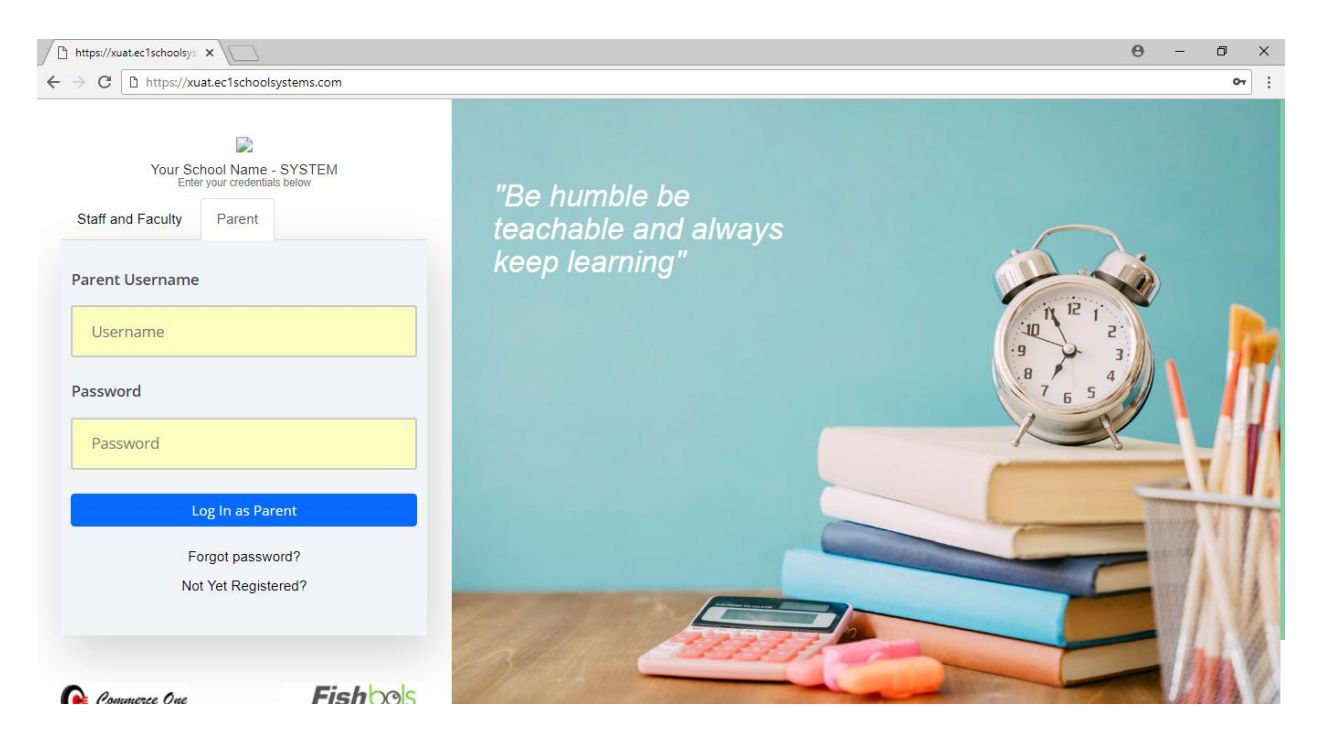

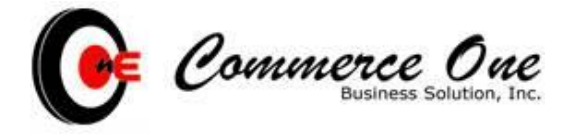

Fill out the necessary information for the last, first and middle name, specially the e-mail address, then click create account.

\*\*\*NOTE: The active e-mail address that will be use to register in this portal should be the same with the enlisted e-mail address with the Registrar, which should have been obtained during registration.

| " QUALITY EDUCATION IS<br>OUR COMMITMENT " | Lastname<br>Given Name      |  |
|--------------------------------------------|-----------------------------|--|
|                                            | Middle Name                 |  |
|                                            | Suffix                      |  |
|                                            | Email Address<br>Birth Date |  |
|                                            | Contact Mobile              |  |
|                                            | Create Account              |  |

Create your account to track your child performance

After hitting the create account button, the system will send an email for validation. \*\*\*Note: Please see the email and follow the instruction/s.

| Drafts (37)<br>— c1<br>— Eastwest                                                    | Your Password Reset                                                                            |
|--------------------------------------------------------------------------------------|------------------------------------------------------------------------------------------------|
| TRAVEL<br>Uher Payment Statem                                                        | ні,                                                                                            |
| Something's not right.                                                               | To change your KLIA portal password, click here or paste the following link into your browser: |
| connecting to Google<br>We'll keep trying.                                           | portal.ec1schoolsystems.com/member/reset/2FEC5210FE284408AAFFCB3140C10E04                      |
| This may be caused on<br>network or proxy issue<br>Learn more<br>discessing Hangouts | Thanks,<br>KLIA Management                                                                     |
| unecuy.                                                                              | Please do not reply to this email.                                                             |
| https://mail.google.com/mail/u/0/#inbox                                              | Commerce One                                                                                   |

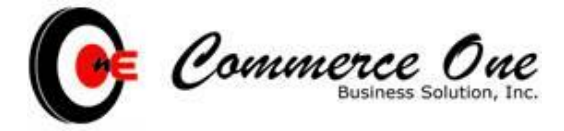

Fill out the necessary information for your password reset

\*\*\*Note: Password is minimum of 8 characters and case sensitive.

- Once done resetting your password, go back to the school URL and try to login with your new credentials.

| Reset your password                                         | New Password         |
|-------------------------------------------------------------|----------------------|
| Enter a new password for your account. We highly recommend  | Enter New Password   |
|                                                             | Confirm New Password |
| Note. You can't reuse your old password once you change it. | Enter New Password   |
|                                                             |                      |
|                                                             | Reset Password       |

Copyright © 2016-2017 School Administration System Ver 2.0. All rights reserved.

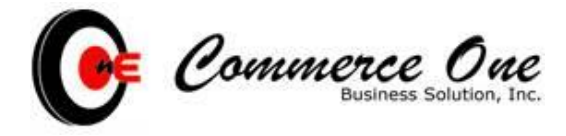

- After securing your identification and is able to log in, the dashboard tab will display.

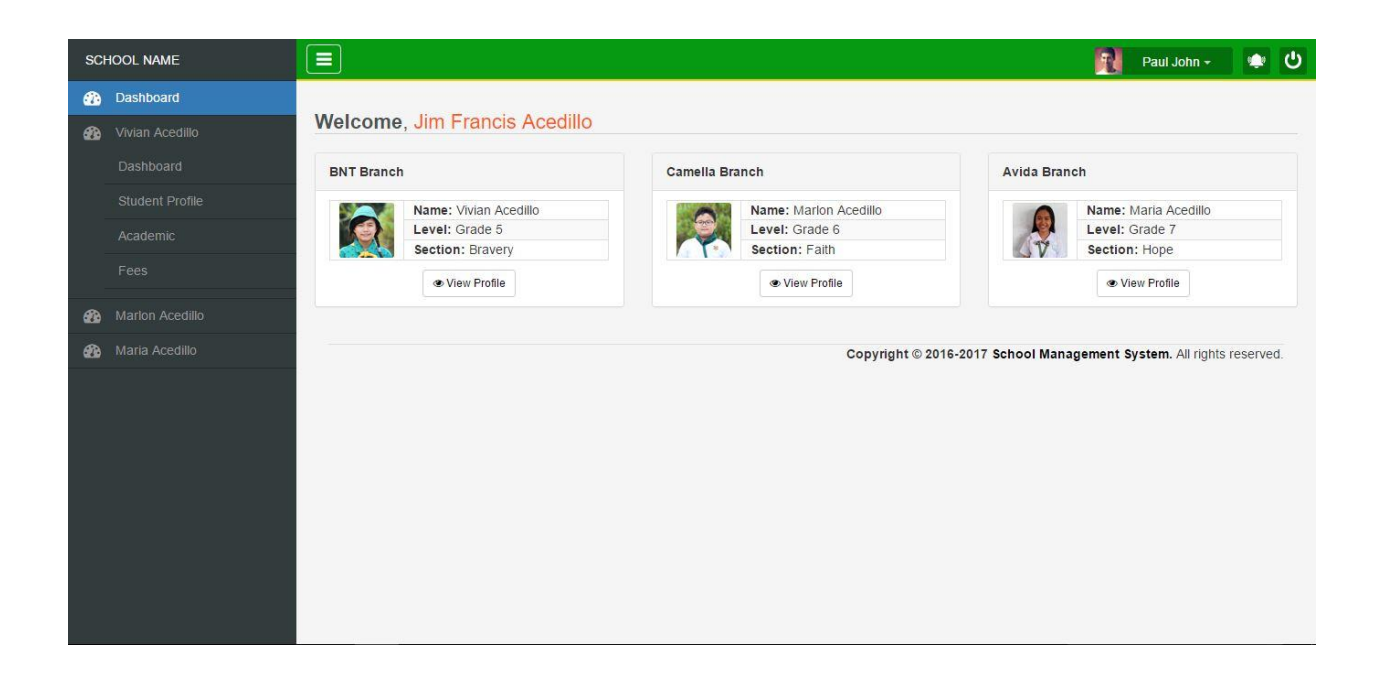

- On the dashboard, the schedule of every student is available, including the teacher per subject and the last fee paid.

| SCHOOL NAME       |              |                   |                   |                   |                                     |                   | Paul John - 🍁 🖱       |  |
|-------------------|--------------|-------------------|-------------------|-------------------|-------------------------------------|-------------------|-----------------------|--|
| 🚯 Dashboard       | Student      | vivian Acedillo   |                   |                   |                                     |                   |                       |  |
| Wivian Acedillo   |              |                   |                   |                   |                                     |                   |                       |  |
| 🚯 Marlon Acedillo | finance of   |                   |                   |                   |                                     |                   |                       |  |
| 🚯 Maria Acedilo   | Event i      | Calendar Schedul  | e                 |                   |                                     |                   |                       |  |
|                   | 🛗 Class Sche | edule             |                   |                   |                                     |                   | & Class Advisor       |  |
|                   | Subject      | Mon.              | Tue.              | Wed.              | Thur.                               | Fri.              | Katherine Pumales     |  |
|                   | English      | 08:30am - 09:30am | 08:30am - 09:30am | 08:30am - 09:30am | 08:30am - 09:30am                   | 08:30am - 09:30am | kat.pumales@gmail.com |  |
|                   | Math         | 09:30am - 10:30am | 09:30am - 10:30am | 09:30am - 10:30am | am 09:30am - 10:30am 09:30am - 10:3 | 09:30am - 10:30am |                       |  |
|                   | Science      | 10:30am - 11:30am | 10:30am - 11:30am | 10:30am - 11:30am | 10:30am - 11:30am                   | 10:30am - 11:30am |                       |  |
|                   |              |                   |                   |                   |                                     |                   | ✓ Teacher Per Subject |  |
|                   | Computer     | 01:00pm - 03:00pm | 01:00pm - 03:00pm | 01:00pm - 03:00pm | 01:00pm - 03:00pm                   | 01:00pm - 03:00pm | V Last Fee Paid       |  |
|                   | -            |                   |                   |                   |                                     |                   |                       |  |
|                   | Attendance S | ummary            |                   |                   |                                     |                   | ✓ Subjects            |  |
|                   |              |                   |                   |                   |                                     |                   |                       |  |
|                   |              |                   |                   |                   |                                     |                   |                       |  |
|                   |              |                   |                   |                   |                                     |                   |                       |  |
|                   |              |                   | P                 | resent            |                                     |                   |                       |  |
|                   |              |                   |                   | 180               |                                     |                   |                       |  |
|                   |              |                   |                   | 100               |                                     |                   |                       |  |
|                   |              |                   |                   |                   |                                     |                   |                       |  |

24/F Philippine Axa Life Centre 1286 Sen. Gil Puyat Avenue, Makati City T +63 2 328 5810 to 16 T +63 2 957 1211 F +63 2 310 5817

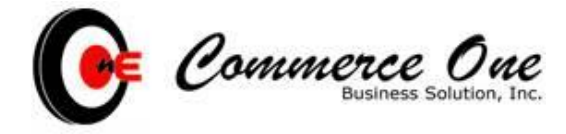

- On the Profile Tab, the child's personal summary can be viewed.

| SCHOOL NAME       |                                                                         |                                               |                         | 1                                       | Paul John 👻 🙂 Ů              |
|-------------------|-------------------------------------------------------------------------|-----------------------------------------------|-------------------------|-----------------------------------------|------------------------------|
| 🚯 Dashboard       |                                                                         |                                               |                         |                                         |                              |
| 🚯 Vivian Acedillo | Student Profile                                                         |                                               |                         |                                         |                              |
| A Marlon Acedillo | Vivian Acedillo C.                                                      | tive                                          |                         | Previous Balance                        | 0.00                         |
|                   | Grade 5 - Bravery                                                       |                                               |                         | New Charges                             | 0.00                         |
| Maria Acedillo    | LRN : 0932466676                                                        |                                               | Telephone # : 591-9000  | Total Balance Due                       | 0.00                         |
|                   | Email Address : v.acediloggma                                           | ail.com                                       | Birthdate : Aug 27 1990 | Data Extracted                          | 0.00                         |
|                   | Personal Parent/Guardian 12 Addi Personal Details LRN Number 0932466676 | ress D Relatives<br>Student Number<br>0701051 |                         | Nick Name<br>Vivian                     |                              |
|                   | Last Name                                                               | First Name                                    | Middle Name             | Suffix                                  |                              |
|                   | Acedillo                                                                | Vivian                                        | C                       |                                         |                              |
|                   | Date of Birth                                                           | Gender                                        | Religion                | Ethnic Group                            |                              |
|                   | 🛗 Aug 27, 1990                                                          | Male                                          | * Catholic              |                                         |                              |
|                   | Joined Date                                                             | Mobile Number                                 | Home Phone              | Email Address                           |                              |
|                   | 🛗 Jun 10, 2011                                                          | +63 9352700215                                | 520 7525                | v.acedillo@gmail.com                    |                              |
|                   |                                                                         |                                               |                         |                                         |                              |
|                   |                                                                         |                                               |                         |                                         |                              |
|                   |                                                                         |                                               |                         | Copyright © 2016-2017 School Management | System. All rights reserved. |
|                   |                                                                         |                                               |                         |                                         |                              |

- On the Academic Tab, the child's overall performance is available.

| SC   |                 |                                                                                                    |                                                                                                    |                  |                                                                                                    | R                                                                                                    | Zabala                                                                                       | a, Jim Francis -                                                                                      | ڻ 🔹                                                                                                    |
|------|-----------------|----------------------------------------------------------------------------------------------------|----------------------------------------------------------------------------------------------------|------------------|----------------------------------------------------------------------------------------------------|----------------------------------------------------------------------------------------------------|----------------------------------------------------------------------------------------------|----------------------------------------------------------------------------------------------------|----------------------------------------------------------------------------------------------------|
| 686  |                 | Vision Acadilla C                                                                                                    |                                                                                                    |                  | Previous Balance                                                                                                    |                                                                                                    |                                                                                              |                                                                                                    | 0.50                                                                                                    |
| -    |                 | Vivian Acedillo C. Adive                                                                                                    |                                                                                                    |                  | New Charges                                                                                                    |                                                                                                    |                                                                                              |                                                                                                    | 0.00                                                                                                    |
| 0.70 | VIVIAN ACCUILO  | Grade 5 - Bravery                                                                                                    | Talaphono # + 501 0000                                                                                                    |                  | Total Balance D                                                                                                    | ue                                                                                                    |                                                                                              |                                                                                                    | 0.00                                                                                                    |
|      | Dashboard       | Enail Address : v acedilo@omail.com                                                                                                    | Gender : Female                                                                                                    |                  | Payment Due Da                                                                                                    | ate                                                                                                    |                                                                                              |                                                                                                    | 0.00                                                                                                    |
|      | Student Profile | Branch : Camella Springville                                                                                                    | Birthdate : Aug 27, 1990                                                                                                    |                  | Data Extracted                                                                                                    |                                                                                                    |                                                                                              |                                                                                                    |                                                                                                    |
|      |                 | P Bik 3 Lot 3 Rosa Homes Subdi. Landayan San Pedro Laguna                                                                                                    |                                                                                                    |                  |                                                                                                    |                                                                                                    |                                                                                              |                                                                                                    |                                                                                                    |
|      |                 |                                                                                                    |                                                                                                    |                  |                                                                                                    |                                                                                                    |                                                                                              |                                                                                                    |                                                                                                    |
|      |                 | Performance Summary                                                                                                    | 0 Tap Log                                                                                                    |                  |                                                                                                    |                                                                                                    |                                                                                              |                                                                                                    |                                                                                                    |
| æ    |                 |                                                                                                    |                                                                                                    |                  |                                                                                                    |                                                                                                    |                                                                                              |                                                                                                    |                                                                                                    |
| *    |                 | Performance Summary<br>Student Performance Analysis                                                                                                    | Initial Grade<br>Details<br>Earging Arr<br>Filipino<br>Science<br>Mathematics<br>Araling Panip<br>Edukasyong<br>MAPEH<br>Music<br>Arts<br>Busic<br>Computer<br>Deportment | Transmuted Grade | Q1<br>82.84<br>83.64<br>79.34<br>80.68<br>82.03<br>87.17<br>83.90<br>87.32<br>86.47<br>86.90<br>87.32<br>86.47<br>86.90<br>87.00<br>87.00<br>84.40<br>95.00 | Q2<br>79 32<br>81 68<br>16 60<br>14 50<br>39 00<br>85 00<br>70 40<br>37 65<br>33 00<br>18 60<br>18 60<br>14 60<br>14 60<br>76 00 | Q3<br>90.00<br>78.00<br>88.00<br>56.83<br>85.00<br>75.00<br>86.15<br>78.00<br>87.00<br>90.00 | Q4<br>95.00<br>78.00<br>80.00<br>75.00<br>75.00<br>75.00<br>77.00<br>77.00<br>77.00<br>75.00<br>75.00 | Gen<br>86.79<br>81.33<br>63.49<br>65.90<br>63.22<br>84.29<br>772.03<br>66.87<br>66.86<br>66.86<br>66.86<br>64.60<br>64.60<br>84.00 |
|      |                 | 1st Quarter 2nd Quarter 2nd Qu |                                                                                                    |                  |                                                                                                    |                                                                                                    |                                                                                              |                                                                                                    |                                                                                                    |

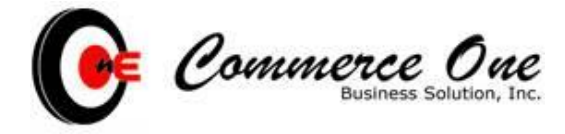

- On the Attendance Tab, the child's attendance can be examined. Their daily attendance will be available once the teacher encoded it in their portal.

| SCHOOL NAME         |                                                         |                             |                        |                    |                                                                                                    |              |                     |              |              |               | R            | Zabala, Jim Francis +  | ڻ ۽          |
|---------------------|---------------------------------------------------------|-----------------------------|------------------------|--------------------|----------------------------------------------------------------------------------------------------|--------------|---------------------|--------------|--------------|---------------|--------------|------------------------|--------------|
| Dashboard           |                                                         | Vivian                      |                        |                    |                                                                                                    |              |                     |              | Previou      | s Balance     |              |                        | 0.60         |
| All Vivian Anedillo |                                                         | Grade 5                     | Braven                 | ve l               |                                                                                                    |              |                     |              | New Ch       | arges         |              |                        | 0.00         |
|                     | LRN : 0932466676<br>Email Address : v.acedilo@gmail.com |                             |                        |                    |                                                                                                    | Telepi       | none # : 591-9000   |              | Total B      | alance Due    |              |                        | 0.00         |
| Dashboard           |                                                         |                             |                        |                    |                                                                                                    | Gend         | er : Female         |              | Paymer       | nt Due Date   |              |                        | 0.00         |
| Student Profile     |                                                         | Branch : Camella Springvile |                        |                    |                                                                                                    | Birtho       | late : Aug 27, 1990 |              | Data Ex      | tracted       |              |                        |              |
| Academic            |                                                         | 🛛 🛛 Bik 3 L                 | ot 3 Rosa Homes Subdi. | Landayan San Pedro | Laguna                                                                                                    |              |                     |              |              |               |              |                        |              |
| Fees                | Performance                                             | Summary                     | Quiz and Exams         | A Attendance       | Z Evaluation                                                                                                    |              |                     |              |              |               |              |                        |              |
| 🚯 Marlon Acedillo   |                                                         |                             |                        |                    | 50 - C ( 200 - 200 - 200 |              |                     |              |              |               |              |                        |              |
| 🛞 Maria Acedilo     | SY Attendance<br>Category<br>Setup                      | Jun<br>14.00                | Jul<br>20.00           | Aug<br>23.00       | Sep<br>21.00                                                                                                    | Oct<br>15.00 | Nov<br>21.00        | Dec<br>15.00 | Jan<br>22.00 | Feb<br>20.00  | Mar<br>23.00 | Apr<br>8.00            | May<br>0.00  |
|                     | Deduct                                                  | 0.00                        | 0.00                   | 0.00               | 0.00                                                                                                    | 0.00         | 0.00                | 0.00         | 0.00         | 1.00          | 0.00         | 0.00                   | 0.00         |
|                     | Percentage                                              | 100.00                      | 100.00                 | 100.00             | 100.00                                                                                                    | 100.00       | 100.00              | 100.00       | 100.00       | 95.00         | 23.00        | 0.00                   | 0.00         |
|                     | Attendance Details                                      |                             |                        |                    | Value                                                                                                    | Re           | ason                |              |              |               |              |                        |              |
|                     | 02/02/2017                                              |                             | Absent                 |                    | 1.00                                                                                                    | Fe           | ver                 |              |              |               |              |                        |              |
| 02/02/2017 Absent   |                                                         |                             |                        |                    |                                                                                                    |              |                     |              | Copyright ©  | 2016-2017 Sch | ool Manage   | ement System. All righ | ts reserved. |

- Under **Academic** go to the evaluation tab. Here, the teacher's overall evaluation and recommendation to meet the objective will be available.

| SCHOOL NAME                                                                                   |                                                                                                    |                                                                       | Acedi                                                                                      | io, Jim Francis - 🔹 🖤 Ů                |
|-----------------------------------------------------------------------------------------------|----------------------------------------------------------------------------------------------------|-----------------------------------------------------------------------|--------------------------------------------------------------------------------------------|----------------------------------------|
| Dashiboard     Vivian Acedillo     Dashiboard     Dashiboard     Student Profile     Academic | Vivian Acedillo C. Actor<br>Grade 5 - Bravery<br>Linx : 0932466576<br>Enal Address : v acedil@gmail.com<br>Branch : Camela Springvile<br>Q Bik 3 Lot 3 Rosa Homes Subdi. Landayan San Pedro Laguna | Telephone # : 591-9000<br>Gender : Female<br>Birthdate : Aug 27, 1990 | Previous Balance<br>New Charges<br>Total Balance Due<br>Payment Due Date<br>Data Extracted | 0.00<br>0.00<br>0.00                   |
| Fees                                                                                          | E Performance Summary Duiz and Exams A Attendance                                                                                                    | Evaluation D Tap Log                                                  |                                                                                            |                                        |
| 😰 Maria Acedilo                                                                               | Evaluation Araling Panlipunan Quarter 3rd Objective Extra Time for academic subject                                                                                                    | Action Take<br>take a tutoria                                         | an<br>al                                                                                   |                                        |
|                                                                                               |                                                                                                    |                                                                       | Copyright © 2016-2017 School Managemen                                                     | t <b>System</b> . All rights reserved. |

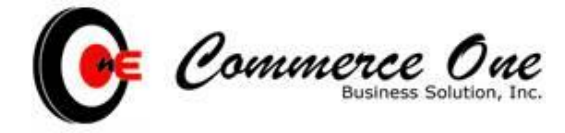

- Under **Fees**, the up to date balance and payment or Statement of account can be viewed.

| SCI        | IOOL NAME                                                          |                         |                              |                                |                          |          |                   | Paul John - | ڻ 🔹  |
|------------|--------------------------------------------------------------------|-------------------------|------------------------------|--------------------------------|--------------------------|----------|-------------------|-------------|------|
| 2          | Dashboard                                                          | -                       |                              |                                |                          |          |                   |             |      |
| 8          | Vivian Acedillo                                                    | Student Profile         |                              |                                |                          |          |                   |             |      |
|            | Dashboard                                                          | Viviar                  | n Acedillo C.                | Active                         |                          |          | Previous Balance  |             | 0.00 |
|            |                                                                    | Grade 5                 | - Bravery                    |                                |                          |          | New Charges       |             | 0.00 |
|            |                                                                    | LRN : 0                 | 932466676                    |                                | Telephone # : 591-9000   |          | Total Balance Due |             | 0.00 |
|            |                                                                    | Email A                 | ddress : v acedilo@o         | mail.com                       | Gender : Female          |          | Payment Due Date  |             | 0.00 |
|            |                                                                    | Branch                  | : Camella Springville        |                                | Birthdate : Aug 27, 1990 |          | Data Extracted    |             |      |
|            |                                                                    | <b>9</b> Bik 3 I        | Lot 3 Rosa Homes Sub         | odi. Landayan San Pedro Laguna |                          |          |                   |             |      |
| 9          |                                                                    |                         |                              |                                |                          |          |                   |             |      |
| R          | Maria Acedilo                                                      | \$ Statement Of Account | Bill Extension               |                                |                          |          |                   |             |      |
|            |                                                                    | Date                    | OR #                         | Description                    | ci                       | arges    | Credits           | Balance     |      |
|            |                                                                    | 05/19/2016              | 70544                        | Tuition Fee: Initial Charge    | 9,                       | 00.00    | 0.400.00          | 9,100.00    |      |
|            |                                                                    | 03/19/2016              | / 3544                       | Cash Payment                   | 2.                       | 00.00    | 9,100.00          | 2,200,00    |      |
|            |                                                                    | 07/10/2016              | 74204                        | Cash Daymont                   | - Z <sub>2</sub>         | 00.00    | 2 200 00          | 2,200.00    |      |
|            |                                                                    | 08/10/2016              | 14204                        | Tuition Eee: 2nd Installment   | 21                       | 00 00    | 2,200.00          | 2 200 00    |      |
|            |                                                                    | 09/10/2016              |                              | Tuition Fee: 3rd Installment   | 2                        | 00.00    |                   | 4 400 00    |      |
|            |                                                                    | 09/26/2016              | 75292                        | Cash Payment                   |                          |          | 2,400.00          | 2,000.00    |      |
|            |                                                                    | 10/10/2016              |                              | Tuition Fee: 4th Installment   | 2.3                      | 00.00    |                   | 4,200.00    |      |
|            |                                                                    | 10/24/2016              | 75742                        | Cash Payment                   |                          |          | 3,200.00          | 1,000.00    |      |
|            |                                                                    | 11/10/2016              |                              | Tuition Fee: 5th Installment   | 2,3                      | 00.00    |                   | 3,200.00    |      |
|            |                                                                    | 11/14/2016              | 75952                        | Cash Payment                   |                          |          | 1,000.00          | 2,200.00    |      |
| 12/10/2016 |                                                                    |                         | Tuition Fee: 6th Installment | 2.                             | 00.00                    |          | 4,400.00          |             |      |
|            | 01/10/2017 Tuition Fee: 7th Insta<br>12/10/2016 73545 Cash Payment |                         |                              | Tuition Fee: 7th Installment   | 2,                       | 00.00    |                   | 6,600.00    |      |
|            |                                                                    |                         | Cash Payment                 |                                |                          | 6.600.00 | 6,600.00          |             |      |
|            |                                                                    | Ending Balance          |                              |                                |                          |          |                   |             |      |

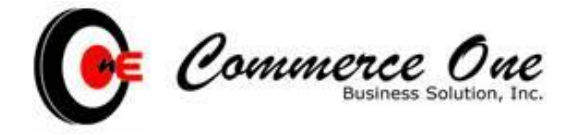

- After the school year, once the registrar publish the new tuition fee for the school year a reservation can be done via online or thru your mobile device.

| Your School Name  |                                                 | Paul John - | ڻ 🔹 |
|-------------------|-------------------------------------------------|-------------|-----|
| 🚯 Dashboard       |                                                 |             |     |
| 🚳 Vivian Acedillo | Choose your Academic Program                    |             |     |
| 🚳 Marlon Acedillo | School Branches * Level / Program *             |             |     |
| 🚯 Maria           | Buhay Na Tubig Branch 🔻 General Academic Strand |             | Ŧ   |
| Acedillo          |                                                 |             |     |
|                   |                                                 |             |     |
|                   | Fees Breakdown                                  |             |     |
|                   | Tuition Fee Php 11,000.00                       |             |     |
|                   | Miscellaneous Fee Php 3,800.00                  |             |     |
|                   | Registration Fee Php 1,500.00                   |             |     |
|                   | Computer Php 1000.00                            |             |     |
|                   | Insurance Php 500.00                            |             |     |
|                   | Air Condition Php 2500.00                       |             |     |
|                   | Total Php 20,500.00                             |             |     |
|                   | Upon Enrollment Php 8,500.00                    |             |     |
|                   | Choose Your Plan *                              |             |     |
|                   | Monthly Installment                             |             |     |
|                   | Errol Now                                       |             |     |

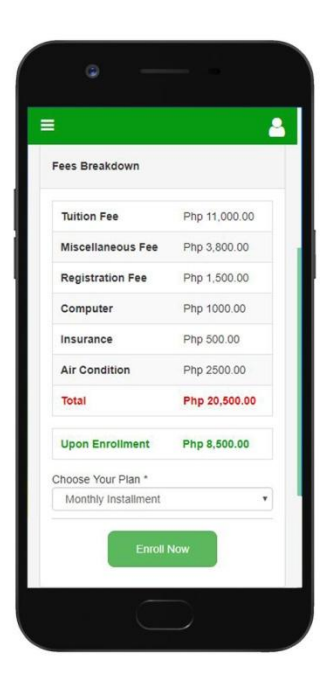